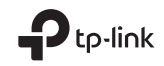

# **Quick Installation Guide**

Portable Router

EAL 🛞

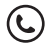

For technical support, the user guide and other information, please visit https://www.tp-link.com/support, or simply scan the QR code.

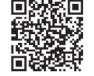

This guide is applied to TP-Link portable routers. Here we take TL-WR1502X as an example. Your router may not support all the functions demonstrated.

©2024TP-Link 7106510873 REV1.0.0

# CONTENTS

- 07 / English
- 11 / Български
- 15 / Čeština
- 19 / Lietuvių
- 23 / Magyar
- 27 / Polski
- 31 / Русский язык
- 35 / Română
- 39 / Slovenčina
- 43 / Srpski jezik/Српски језик

## Hardware Connection

Router Mode

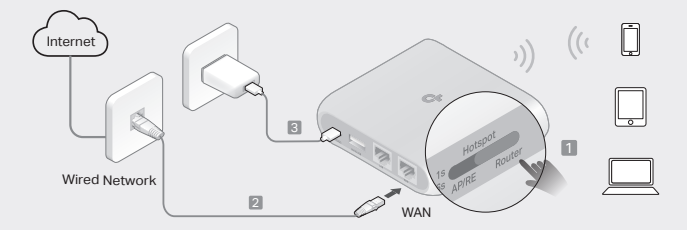

## 3G/4G USB Modem Mode / USB Tethering Mode

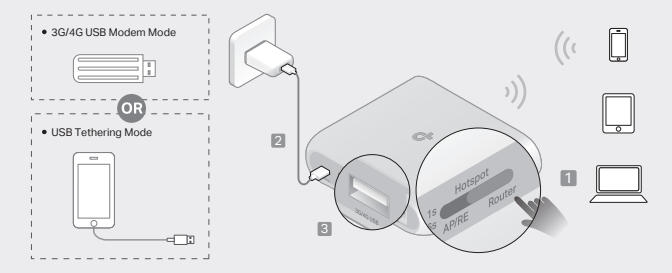

## Hotspot Mode

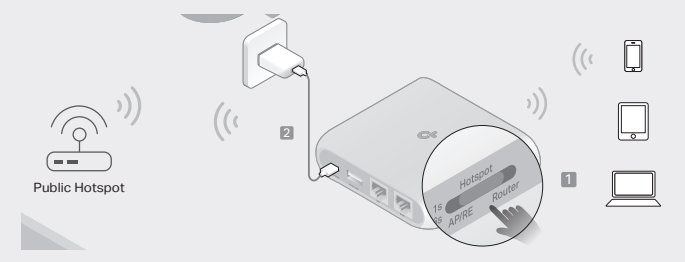

## Access Point Mode

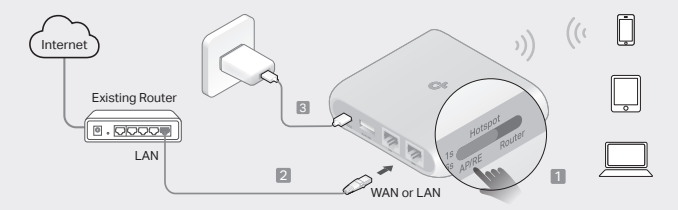

Range Extender Mode

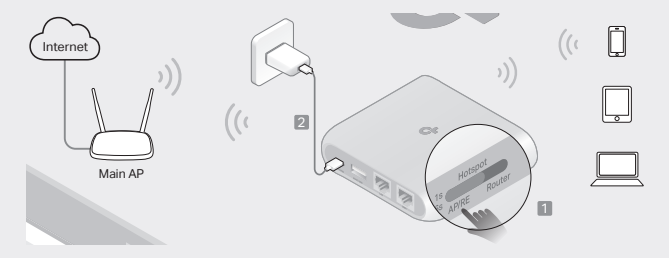

## Client Mode

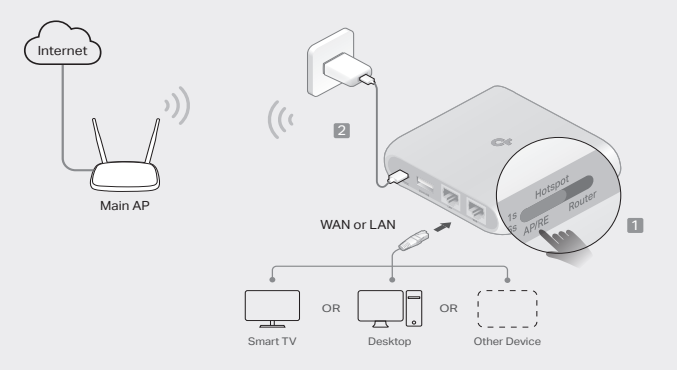

6

## Determine Router Mode

Refer to the following table to determine an appropriate mode as needed.

| I Want to                                                                                                | Mode            |
|----------------------------------------------------------------------------------------------------|-----------------|
| Share the internet with more wireless devices when the wired network is limited to one device at a time. | Router          |
| Share a 3G/4G USB modem's data with other devices.                                                       | 3G/4G USB Modem |
| Share a mobile device's cellular data with other devices.                                                | USB Tethering   |
| Turn an existing public Wi-Fi into a private network (wired and wireless).                               | Hotspot         |
| Turn an existing wired-only network into a wireless network.                                             | Access Point    |
| Expand an existing Wi-Fi network for better Wi-Fi coverage.                                              | Range Extender  |
| Connect a wired-only device, such as a smart TV, media player, or game console, to a Wi-Fi network.      | Client          |

### Connect the Hardware

Connect the hardware according to the diagrams in the opening chapter of this guide.

English .

## Configure the Router

 Connect your device to the router wirelessly or with an Ethernet cable. The SSIDs (wireless network names) and password are printed on the router's label.

Note: In Client mode, you can only connect your devices to the router through a wired connection.

- Launch a web browser and type http://tplinkwifi.net in the address bar. Create a password for future login attempts.
- Start the Quick Setup. Follow the step-by-step instructions to complete the initial configuration.

## 🕒 Enjoy the internet!

Note: If you have changed the default SSID and password, you have to reconnect your wireless devices to the new Wi-Fi network.

The TP-Link Tether app provides a simple, intuitive way to access and manage your router. Scan the QR code to download Tether from the Apple App Store or Google Play.

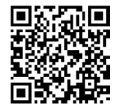

## FAQ (Frequently Asked Questions)

#### Q1. What should I do if I forget the router's web management password?

- If you are using a TP-Link ID to log in, click Forgot Password? on the login page and then follow the instructions to reset it.
- Alternatively, refer to FAQ > Q3 to reset the router. Then visit http://tplinkwifi.net to create a new login password.

#### Q2. What should I do if I forget my Wi-Fi password?

- If you have not changed the default wireless password, it can be found on the label of the router.
- Connect a computer directly to the LAN port of the router using an Ethernet cable. Log in to the router's web management page at http://tplinkwifi.net, and go to the Wireless page to retrieve or reset your wireless password.

#### Q3. How do I restore the router to its factory default settings?

 With the router powered on, press and hold the Reset button for about 6 seconds, and then release the button.

#### Q4. What can I do if there is no internet access?

- If using a cable modem, reboot the modem, then wait until its Online LED is solid (ON). Reconnect the cable to the router.
- Set the router to Router Mode according to the instructions. If internet access
  is still not available after completing the steps above, contact TP-Link Technical

#### English -

Support.

Q5. What can I do if my wireless keeps dropping?

 By default, your wireless channel is set to Auto, which automatically selects the least-congested channel between 1 and 11 for best performance, but it may also cause frequent wireless drops. In this case, setting your wireless channel to a fixed one will prevent it from changing, and likely stabilize your network connection.

#### Q6. What can I do if I can't access the router's web management page?

- · Set the computer to obtain an IP address automatically.
- Reboot your router and computer, and try again.

#### Q7. What should I do if my wireless signal is unstable or too weak?

It may be caused by too much interference.

- Set your wireless channel to a different one.
- Choose a location with fewer obstacles that may block the signal between the portable router and the main AP. An open corridor or a spacious location is ideal.
- Move the router to a new location away from Bluetooth devices and other household electronics, such as cordless phones, microwaves, and baby monitors, to minimize signal interference.
- In Range Extender mode, the ideal location to place the router is halfway between your main AP and the Wi-Fi dead zone. If that is not possible, place the router closer to your main AP to ensure stable performance.

#### Определете режима на рутера

Вижте следната таблица, за да определите подходящ режим, според необходимостта.

| Искам да                                                                                                    | Режим                  |
|----------------------------------------------------------------------------------------------------|------------------------|
| Споделете интернет с повече безжични устройства, когато<br>кабелната мрежа е ограничена до едно устройство в определен<br>момент. | Рутер                  |
| Споделете мобилните данни от 3G/4G USB модем с други<br>устройства.                                                               | 3G/4G USB модем        |
| Споделете данните от мобилно устройство с други устройства.                                                                       | USB тетъринг           |
| Превърнете съществуваща обществена Wi-Fi мрежа в частна мрежа (кабелна и безжична).                                               | Хотспот                |
| Превърнете съществуваща само кабелна мрежа в безжична<br>мрежа.                                                                   | Точка за достъп        |
| Разширете съществуваща Wi-Fi мрежа за по-добро Wi-Fi<br>покритие.                                                                 | Удължител на<br>обхват |
| Свържете само кабелно устройство като смарт телевизор,<br>медиен плейър или конзола за игри към Wi-Fi мрежа.                      | Клиент                 |

### Свързване на хардуера

Свържете хардуера според схемите в началната глава на това ръководство.

## Конфигуране на рутера

 Свържете вашето устройство към рутера безжично или с Ethernet кабел. SSID (имената на безжични мрежи) и паролата са отпечатани на етикета на рутера.

Забележка: В режим Клиент можете да свържете вашите устройства към рутера само чрез кабелна връзка.

- Стартирайте уеб браузър и въведете http://tplinkwifi.net в адресната лента. Създайте парола за бъдещи опити за влизане.
- Стартирайте бързата настройка. Следвайте инструкциите стъпка по стъпка, за да завършите първоначалната конфигурация.

## 🕞 Насладете се на интернет!

Забележка: Ако сте променили името (SSID) и паролата по подразбиране, трябва да свържете отново вашите безжични устройства към новата Wi-Fi мрежа.

Приложението TP-Link Tether предоставя лесен, интуитивен начин за достъп и управление на вашия рутер. Сканирайте QR кода, за да изтеглите Tether от Apple App Store или Google Play.

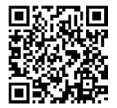

## ЧЗВ (Често задавани въпроси)

- В1. Какво трябва да направя, ако забравя паролата за уеб управление на рутера?
  - Ако използвате TP-Link ID за влизане, щракнете върху Забравили сте паролата? на страницата за влизане и след това следвайте инструкциите, за да ресетирате паролата.
  - Като алтернатива вижте ЧЗВ > ВЗ, за да ресетирате рутера. След това посетете http://tplinkwifi.net, за да създадете нова парола за влизане.
- В2. Какво трябва да направя, ако забравя паролата си за Wi-Fi?
  - Ако не сте променили безжичната парола по подразбиране, тя може да бъде намерена на етикета на рутера.
  - Свържете компютър директно към LAN порта на рутера с помощта на Ethernet кабел. Влезте в страницата за уеб управление на рутера на адрес http://tplinkwifi.net и отидете на страницата за Безжично връзка, за да извлечете или ресетирате вашата безжична парола.
- ВЗ. Как да възстановя рутера до фабричните настройки?
  - Когато рутерът е включен, натиснете и задръжте бутона Ресет за около 6 секунди и след това отпуснете бутона.
- В4. Какво да направя, ако няма достъп до интернет?
  - Ако използвате кабелен модем, рестартирайте модема, след това почакайте, докато неговия светодиодьт (LED) за онлайн състояние започне да свети постоянно (ON). Свържете отново кабела към рутера.
  - Поставете рутера в режим Рутер съгласно инструкциите. Ако достъпът до интернет все още не е налице след извършване на стъпките описани по-горе,

#### Български 🗕

свържете се с Техническата поддръжка на TP-Link.

#### В5. Какво да направя, ако моята безжична връзка продължава да отпада?

- По подразбиране, вашият безжичен канал е настроен на Auto (Автоматичен режим), който автоматично избира най-свободния канал между 1 и 11 за найдобра производителност, но това може да причини също чести отпадания на безжичната връзка. В този случай, изборът на един фиксиран канал за вашата безжична комуникация ще отмени неговото променяне и има вероятност да стабилизира вашата мрежова връзка.
- B6. Какво да направя, ако нямам достъп до страницата за управление на рутера по интернет?
  - Настройте компютъра да получава IP адрес автоматично.
  - Рестартирайте рутера и компютъра, и опитайте отново.
- В7. Какво да направя, ако безжичният сигнал е нестабилен или твърде слаб?
  - Това може да е причинено от твърде много смущения.
  - Настройте вашия безжичен канал на друг.
  - Изберете място с по-малко препятствия, които би могло да блокират сигнала между преносимия рутер и главната точка за достъп (АР). В идеалния случай, такова място би било отворен коридор или голямо свободно пространство.
  - Преместете рутера на ново място, далеч от Bluetooth устройства и друга домакинска електроника, като безжични телефони, микровълнови печки и бебефони, за да минимизирате смущенията в сигнала.
  - В режим Удължител на обхват, идеалното място за поставяне на рутера е по средата между вашата главна точка за достъп и мъртвата Wi-Fi зона. Ако това не е възможно, поставете рутера по-близо до вашата главна AP, за да осигурите стабилна работа.

## Určení režimu routeru

Podle následující tabulky určete vhodný režim, s ohledem na vaše potřeby.

| Chci                                                                                                    | Režim            |
|----------------------------------------------------------------------------------------------------|------------------|
| Sdílet internetové připojení s několika bezdrátovými zařízeními,<br>když je kabelová síť omezena na připojení jednoho zařízení<br>najednou. | Router           |
| Sdílet data z 3G/4G USB modemu s jinými zařízeními.                                                                                         | 3G/4G USB modem  |
| Sdílet mobilní data z mobilního zařízení s jinými zařízeními.                                                                               | USB Tethering    |
| Změnit existující veřejnou Wi-Fi síť na soukromou síť (kabelovou i bezdrátovou).                                                            | Hotspot          |
| Změnit existující kabelovou síť na bezdrátovou.                                                                                             | Přístupový bod   |
| Rozšířit existující Wi-Fi síť pro lepší pokrytí Wi-Fi signálem.                                                                             | Extender signálu |
| Připojit k Wi-Fi síti zařízení s kabelovým připojením, například<br>chytrý televizor, přehrávač médií nebo herní konzoli.                   | Klient           |

## Připojení hardwaru

Připojte hardware podle schémat v úvodní kapitole této příručky.

## Čeština 🗕

## Konfigurace routeru

- Připojte zařízení k routeru bezdrátově nebo pomocí ethernetového kabelu. SSID (názvy bezdrátových sítí) a heslo jsou vytištěny na štítku routeru. Poznámka: V režimu klienta můžete zařízení připojit k routeru pouze pomocí kabelového připojení.
- Otevřete webový prohlížeč a do adresního řádku zadejte http://tplinkwifi. net. Vytvořte si heslo pro budoucí přihlašování.
- Otevřete Rychlé nastavení. Podle uvedených pokynů dokončete prvotní konfiguraci.

## Užívejte si internetu!

Poznámka: Jestliže jste změnili výchozí SSID a heslo, musíte znovu připojit vaše bezdrátová zařízení k nové Wi-Fi síti.

Aplikace TP-Link Tether poskytuje jednoduchý a intuitivní způsob přístupu k vašemu routeru a možnosti jeho správy. Naskenujte QR kód a stáhněte si aplikaci Tether z obchodu Apple App Store nebo Google Play.

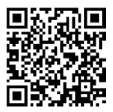

Čeština

## Odpovědi na otázku

#### Ot. 1 Jak mám postupovat, když zapomenu heslo pro webovou správu routeru?

- Pokud k přihlášení používáte TP-Link ID, na přihlašovací stránce klikněte na možnost Zapomněli jste heslo? a podle pokynů heslo obnovte.
- Případně postupujte podle odpovědi na otázku č. 3, jak resetovat router. Poté navštivte stránku http://tplinkwifi.net a vytvořte si nové přihlašovací heslo.

#### Ot. 2 Jak mám postupovat, když zapomenu heslo k Wi-Fi síti?

- Pokud jste nezměnili výchozí heslo bezdrátové sítě, najdete ho na štítku routeru.
- Připojte počítač přímo k portu LAN routeru pomocí ethernetového kabelu.
  Přihlaste se na stránku webové správy routeru http://tplinkwifi.net a na stránce bezdrátové sítě zijstěte nebo resetujte heslo bezdrátové sítě.

#### Ot. 3 Jak vrátím konfiguraci routeru do výchozího továrního nastavení?

 Zapněte router, stiskněte a podržte tlačítko resetování přibližně 6 sekund a potom jej uvolněte.

#### Ot. 4 Co mohu dělat, když není internet dostupný?

- Jestliže používáte kabelový modem, restartujte ho. Poté čekejte dokud se trvale nerozsvítí LED On-line. Znovu připojte kabel k routeru.
- Nastavte router do Režimu Router podle pokynů. Jestliže internet není po provedení kroků uvedených nahoře stále dostupný, kontaktujte Technickou podporu TP-Linku.

#### Ot. 5 Jak mám postupovat, když se bezdrátové připojení stále odpojuje?

## Čeština 🗕

- Ve výchozím stavu je váš bezdrátový kanál nastaven na Auto, což automaticky vybírá nejméně přetížený kanál mezi 1 a 11 pro nejlepší výkon. To ale může také způsobit časté padání bezdrátového připojení. V tomto případě nastavení bezdrátového kanálu na fixní předejde jeho změnám a pravděpodobně se stabilizuje vaše připojení k síti.
- Ot. 6 Co mohu dělat, když se nemohu dostat ke stránce webové správy routeru?
  - Nastavte počítač na automatické získání IP adresy.
  - Restartujte váš router a počítač a zkuste to znovu.
- Ot. 7 Jak mám postupovat, když je signál bezdrátové sítě nestabilní nebo příliš slabý?

Může to být způsobeno příliš velkým rušením.

- Nastavte kanál bezdrátové sítě na jiný.
- Vyberte místo s menším počtem překážek, které by mohly blokovat signál mezi přenosným routerem a hlavním přístupovým bodem. Ideální je otevřená chodba nebo prostorná místnost.
- Abyste minimalizovali rušení signálu, přesuňte router na nové místo vzdálené od Bluetooth zařízení a jiných zařízení spotřební elektroniky, jako jsou bezdrátové telefony, mikrovlnné trouby, dětské chůvičky apod.
- V režimu extenderu signálu je ideální umístit router doprostřed vzdálenosti mezi hlavním přístupovým bodem a mrtvou zónou Wi-Fi sítě. Pokud to není možné, stabilní výkon zajistíte umístěním routeru blíže k hlavnímu přístupovému bodu.

## Nustatykite maršrutų parinktuvo režimą

Žr. toliau pateiktą lentelę, kad nustatytumėte reikiamą modelį.

| Aš noriu                                                                                                    | Režimas                                |
|----------------------------------------------------------------------------------------------------|----------------------------------------|
| Bendrinti interneto ryšį su daugiau belaidžių įrenginių, kai laidinis<br>ryšys apribotas iki vieno įrenginio vienu metu. | Maršrutizatorius                       |
| Bendrinti 3G/4G USB modemo duomenis su kitais įrenginiais.                                                               | 3G/4G USB<br>modemas                   |
| Bendrinti mobiliojo įrenginio ryšio duomenis su kitais įrenginiais.                                                      | USB ryšio<br>perdavimas                |
| Paversti esamą viešąjį "Wi-FI" ryšį privačiu tinklu (belaidžiu ir<br>laidiniu).                                          | Viešosios interneto<br>prieigos taškas |
| Paverskite esamą laidinį tinklą belaidžiu.                                                                               | Prieigos taškas                        |
| lšplėskite esamą "Wi-Fi" tinklą, kad turėtumėte geresnę "Wi-Fi"<br>aprėptį.                                              | Atstumo išplėtiklis                    |
| Prie "Wi-Fi" tinklo prijunkite tik laidinį įrenginį, pvz., išmanųjį<br>televizorių, medijos grotuvą ar žaidimų konsolę.  | Klientas                               |

## Aparatinės įrangos prijungimas

Aparatinę įrangą prijunkite pagal šio vadovo pirmajame skyriuje pateiktas

Lietuvių-

schemas.

## Nustatykite maršruto parinktuvą

- Savo įrenginį prie maršrutų parinktuvo prijunkite belaidžiu būdu arba naudodami eterneto kabelį. SSID (belaidžio tinklo pavadinimai) ir slaptažodis atspausdinti maršrutų parinktuvo etiketėje.
   Pastaba. Kliento režime savo įrenginius prie maršrutų parinktuvo galite prijunati tik laidiniu ryšiu.
- Atverkite tinklo naršyklę ir adresų juostoje http://tplinkwifi.net. Sukurkite slaptažodį būsimiems prisijungimams.
- Paleiskite greitąją sąranką. Vadovaudamiesi pateiktais nurodymais atlikite pradinį konfigūravimą.

## 🕑 Mėgaukitės internetu!

Pastaba: Jei jūs pakeitėte belaidžio tinklo vardą ar slaptažodį, turite vėl prie jo prisijungti.

"TP-Link Tether" programėlė suteikia paprastą ir intuityvų būdą pasiekti ir valdyti savo maršrutų parinktuvą. Nuskaitykite QR kodą ir atsisiųskite "TP Tether" programėlę iš "Apple App Store" arba "Google Play".

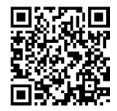

## DUK (Dažnai užduodami klausimai)

- K1. Ką daryti, jei pamiršau maršrutų parinktuvo valdymo žiniatinklio slaptažodį?
  - Jei prisijungimui naudojate TP-Link ID, prisijungimo puslapyje spustelėkite "Pamiršau slaptažodį" ir vadovaukitės instrukcijomis, kad iš naujo nustatytumėte slaptažodį.
  - Taip pat galite atstatyti maršrutų parinktuvo nustatymus pagal DUK > K3. Tuomet apsilankykite http://tplinkwifi.net, kad sukurtumėte naują prisijungimo slaptažodį.
- K2. Ką daryti, jei pamiršau savo "Wi-Fi" slaptažodį?
  - Jei dar nepakeitėte numatytojo belaidžio ryšio slaptažodžio, jį rasite ant maršrutų parinktuvo etiketės.
  - Prie maršruto parinktuvo LAN prievado eterneto laidu tiesiogiai prijunkite kompiuteri, Prisijunkite prie maršruto parinktuvo žiniatinklio valdymo puslapio http://tplinkwifi.net ir eikite belaidžio ryšio puslapi, kuriame galėsite atkurti savo belaidžio tinklo slaptažodį.
- K3. Kaip atkurti maršruto parinktuvo nuostatas į numatytąsias gamyklines?
  - Jjungus maršrutų parinktuvą paspauskite ir apie 6 sekundes palaikykite mygtuką "RESET", tuomet atleiskite.
- K4. Ką aš galiu padaryti, jei aš neturiu interneto?
  - Jei naudojate kabelinį modemą, nustatykite jį iš naujo ir laukite, kol jis įsijungs.
  - Nustatykite darbo režimą į maršrutizatoriaus režimą pagal instrukcija. Jeigu po šitų žingsnių, internetinis ryšys vis dar yra nepasiekiamas, prašome susisiekti su

#### Lietuvių-

mūsų techninę pagalbą.

#### K5. Ką daryti, jei mano belaidis ryšys vis stringa?

- Pagal numatytuosius parametrus bevielio tinklo kanalas automatiškai pasirenkamas, kuris yra mažiausiai užimtas ir tai gali sukelti ryšio nutrūkimą. Norėdami to išvengti, nustatykite pastovu bevielio tinklo kanalą.
- K6. Ką aš galiu padaryti, jei aš negaliu prisijungti prie maršrutizatoriaus valdymo puslapio?
  - Pakeiskite kompiuterio statinį IP adresą į priskirti automatiškai.
  - Perkraukite maršrutizatorių ir kompiuterį ir bandykite dar kartą.
- K7. Ką daryti, jei mano belaidžio ryšio signalas nestabilus arba per silpnas? Taip gali atsitikti dėl per dideliu trikdžiu.
  - Pasirinktie kita belaidžio rvšio kanala.
  - Pasirinkite vietą, kurioje būtų mažiau signalą tarp nešiojamo maršrutų parinktuvo ir pagrindinio prieigos taško galinčių blokuoti objektų. Tam idealiai tinka atviras koridorius ar erdvi patalpa.
  - Perkelkite maršrutų parinktuvą į naują vietą, toliau nuo "Bluetooth" įrenginių ir kitų buitinės elektronikos prietaisų, pvz., belaidžių telefonų, mikrobangų krosnelių, kūdikių stebėjimo prietaisų, kad signalui būtų kuo mažiau trukdoma.
  - Atstumo išplėtimo režime geriausia vieta maršrutų parinktuvui yra pusiaukelėje tarp pagrindinio prieigos taško ir norimos "WI-FI" zonos. Jei tokia konfigūracija negalima, maršrutų parinktuvą statykite arčiau pagrindinio prieigos taško, mat tuomet veikimas bus stabilesnis.

## Router mód meghatározása

A megfelelő üzemmód szükség szerinti meghatározásához tekintse meg a következő táblázatot.

| Azt akarom, hogy                                                                                                    | Mód                                |
|----------------------------------------------------------------------------------------------------|------------------------------------|
| Ossza meg az internetet több vezeték nélküli eszközzel, ha a<br>vezetékes hálózat egyszerre csak egy eszközre korlátozódik. | Router                             |
| 3G/4G USB modem adatainak megosztása más eszközökkel.                                                                       | 3G/4G USB modem                    |
| A mobilkészülék mobiladatainak megosztása más eszközökkel.                                                                  | USB-<br>internetmegosztás          |
| A meglévő nyilvános Wi-Fi-t privát hálózattá alakíthatja<br>(vezetékes és vezeték nélküli).                                 | Csatlakozási pont                  |
| Egy meglévő, csak vezetékes hálózatot vezeték nélküli hálózattá alakíthat.                                                  | Hozzáférési pont                   |
| Meglévő Wi-Fi hálózat bővítése a jobb Wi-Fi lefedettség<br>érdekében.                                                       | Tartománybővítő<br>(Hatótávnövelő) |
| Csatlakoztasson egy csak vezetékes eszközt, például okostévét, médialejátszót vagy játékkonzolt egy Wi-Fi hálózathoz.       | Kliens<br>(Ügyfél)                 |

Magyar I

## Csatlakoztassa a hardvert

Csatlakoztassa a hardvert az útmutató nyitó fejezetében található ábrák szerint.

## A router konfigurálása

 Csatlakoztassa készülékét az útválasztóhoz vezeték nélkül vagy Ethernetkábellel. Az SSID-k (vezeték nélküli hálózatok nevei) és a jelszó az útválasztó címkéjén található.

Megjegyzés: Ügyfél módban csak vezetékes kapcsolaton keresztül csatlakoztathatja eszközeit az útválasztóhoz.

- Indítson el egy webböngészőt, és írja be a címsorba a http://tplinkwifi.net címet. Hozzon létre egy jelszót a későbbi bejelentkezési kísérletekhez.
- Indítsa el a gyorsbeállítást. Kövesse a lépésről lépésre követett utasításokat a kezdeti konfiguráció befejezéséhez.

## Működik az internet!

Megj: Ha megváltoztatta az alapértelmezett Wi-Fi hálózat nevét és/vagy jelszavát, minden eszközt újra kell csatlakoztatni.

A TP-Link Tether alkalmazás egyszerű, intuitív módon teszi lehetővé a router elérését és kezelését. A Tether letöltéséhez szkennelje be a QR-kódot az Apple App Store-ból vagy a Google Play-ből.

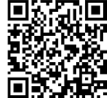

## GYIK (Gyakran Intézett Kérdések)

#### K1. Mit tegyek, ha elfelejtettem a router webes menedzsment jelszavát?

- Ha TP-Link azonosítót használ a bejelentkezéshez, kattintson az Elfelejtette a jelszavát? gombra a bejelentkezési oldalon, majd kövesse az utasításokat a jelszó visszaállításához.
- Alternatív megoldásként a GYIK > Q3 menüpontban találja az útválasztó alaphelyzetbe állítását. Ezután látogasson el a http://tplinkwifi.net oldalra, hogy új bejelentkezési jelszót hozzon létre.

#### K2. Mit tegyek, ha elfelejtettem a Wi-Fi jelszavamat?

- Ha nem változtatta meg az alapértelmezett vezeték nélküli jelszót, az a router címkéjén található.
- Csatlakoztasson egy számítógépet közvetlenül a router LAN-portjához egy Ethernet-kábel segítségével. Jelentkezzen be a router webes kezelőoldalára a http://tplinkwifi.net címen, és a vezeték nélküli jelszó lekérdezéséhez vagy visszaállításához lépjen a Wireless (vezeték nélküli) oldaíra.

#### K3. Hogyan állíthatom vissza a router gyári beállításait?

- A router bekapcsolt állapotában nyomja meg és tartsa lenyomva a Reset gombot körülbelül 6 másodpercig, majd engedje fel a gombot.
- K4. Mit tehetek, ha nincs Internet hozzáférésem?
  - Ha kábelmodemet használ, indítsa újra, majd várjon, amíg az Online LED nem jelezi, hogy csatlakozott a szolgáltatóhoz. Csatlakoztassa a kábelt ismét a routerhez.
  - Állítsa be a routert Router üzemmódba a leírásnak megfelelően. Ha továbbra

#### Magyar -

sincs internet az újbóli beállítást követően, lépjen kapcsolatba a TP-Link Technikai Támogatásával.

#### K5. Mit tehetek, ha a vezeték nélküli kapcsolatom folyton megszakad?

- Alapértelmezettként a vezeték nélküli csatorna Auto értékre van beállítva, ami automatikusan a legtisztább csatornát választja ki a működéshez 1 és 11 között, de ez néha a vezeték nélküli hálózat bontását okozhatja. Ilyen esetben állítsa be a csatornát manuálisan, ami nem változik ezt követően, és stabilizálja a hálózati kapcsolatot.
- K6. Mit tehetek, ha nem tudok belépni a webes felületre?
  - Állítsa be, hogy a számítógép az IP-cím automatikus kérést használja.
  - Indítsa újra a routert és a PC-t, majd próbálkozzon újra.

#### K7. Mit tegyek, ha a vezeték nélküli jelem instabil vagy túl gyenge?

Ezt a túl sok interferencia okozhatja.

- Állítsa be a vezeték nélküli csatornát egy másikra.
- Válasszon olyan helyet, ahol kevesebb olyan akadály van, amely blokkolhatja a jelet a hordozható útválasztó és a fő AP között. Egy nyitott folyosó vagy egy tágas hely ideális.
- A jelzavarok minimalizálása érdekében helyezze az útválasztót új helyre, távol a Bluetooth-eszközök és más háztartási elektronikai eszközök, például vezeték nélküli telefonok, mikrohullámú sütők és bébiőrök helyétől.
- Range Extender üzemmódban a router ideális helye a fő AP és a Wi-Fi holt zóna közötti félúton van. Ha ez nem lehetséges, a stabil teljesítmény biztosítása érdekében helyezze a routert közelebb a fő AP-hez.

## Wybierz tryb routera

Zapoznaj się z poniższą tabelką, aby określić potrzebny tryb pracy.

| Chcę                                                                                                    | Tryb                  |
|----------------------------------------------------------------------------------------------------|-----------------------|
| Udostępnić internet wielu urządzeniom bezprzewodowym, a sieć<br>przewodowa jest ograniczona do jednego urządzenia w danym<br>czasie. | Router                |
| Udostępnić połączenie z modemu 3G/4G USB innym urządzeniom.                                                                          | Modem 3G/4G USB       |
| Udostępnić połączenie komórkowe z urządzenia mobilnego innym urządzeniom.                                                            | Tethering USB         |
| Zamienić istniejącą publiczną sieć Wi-Fi w prywatną sieć<br>(przewodową i bezprzewodową).                                            | Hotspot               |
| Zamienić sieć przewodową w sieć bezprzewodową.                                                                                       | Punkt dostępowy       |
| Rozszerzyć istniejąca sieć Wi-Fi w celu poprawy zasięgu Wi-Fi.                                                                       | Wzmacniacz<br>sygnału |
| Podłączyć urządzenie przewodowe, takie jak Smart TV, Odtwarzacz mediów lub Konsola do gier, z siecią Wi-Fi.                          | Klient                |

### Podłącz urządzenie

Podłącz urządzenie zgodnie z diagramem w początkowym rozdziale tego

Polski -

poradnika.

## Skonfiguruj Router

 Połącz swoje urządzenie z routerem bezprzewodowo lub za pomocą kabla Ethernet. SSIDy (nazwy sieci bezprzewodowych) i hasło są nadrukowane na tabliczce routera.

Uwaga: W trybie Klienta możesz podłączyć swoje urządzenie do routera tylko za pomocą połączenia przewodowego.

- Uruchom przeglądarkę i wpisz w pasku adresu http://tplinkwifi.net Utwórz hasło do przyszłych logowań.
- Uruchom Szybką konfigurację. Postępuj zgodnie z instrukcjami krok po kroku, aby wykonać wstępną konfigurację.

## 🕑 Korzystaj z Internetu!

Uwaga: Jeżeli zmieniłeś nazwę lub hasło do sieci bezprzewodowej, musisz połączyć się z nią ponownie.

Aplikacja TP-Link Tether jest rozwiązaniem zapewniającym prosty i intuicyjny dostęp do zarządzania Twoim routerem. Zeskanuj kod QR, aby pobrać Tether z Apple App Store lub Sklepu Play.

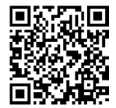

## Często zadawane pytania (FAQ)

Q1. Co mogę zrobić, jeśli zapomnę hasła do strony konfiguracyjnej routera?

- Jeśli do logowania korzystasz z TP-Link ID, kliknij "Zapomniałeś hasła?" na stronie logowania i postępuj zgodnie z instrukcjami, aby zresetować hasło.
- Alternatywnie, zapoznaj się z FAQ > Q3, aby zresetować router. Następnie otwórz adres http://tplinkwifi.net aby utworzyć nowe hasło logowania.

#### Q2. Co mogę zrobić, jeśli zapomnę hasła do mojego Wi-Fi?

- Jeśli nie zmieniłeś(aś) domyślnego hasła sieci bezprzewodowej, wtedy znajdziesz je na tabliczce routera.
- Podłącz komputer bezpośrednio do portu LAN routera za pomocą kabla Ethernet. Załoguj się na stronę konfiguracyjną routera pod adresem http://tplinkwifi.net i przejdź do zakładki Sieć bezprzewodowa, aby odczytać lub zmienić swoje hasło sieci bezprzewodowej.
- Q3. Jak mogę przywrócić router do jego domyślnych ustawień fabrycznych?
  - Na włączonym routerze wciśnij i przytrzymaj przycisk Reset przez około 6 sekund, a następnie puść ten przycisk.
- Q4. Co mogę zrobić, jeżeli nie mam dostępu do Internetu?
  - Jeżeli korzystasz z modemu kablowego, uruchom go ponownie i poczekaj aż się włączy. Odłącz kabel od modemu i podłącz go ponownie.
  - Ustaw tryb pracy na Tryb routera zgodnie z instrukcją. Jeżeli po przejściu powyższych kroków, połączenie z Internetem nadal jest niedostępne, skontaktuj się z naszym wsparciem technicznym.

#### Polski -

#### Q5. Co mogę zrobić, jeśli ciągle tracę połączenie bezprzewodowe?

- Domyślnie, jako kanał sieci bezprzewodowej automatycznie wybierany jest najmniej zajęty kanał, co może powodować utratę połączenia. Aby tego uniknąć, ustaw stały kanał dla sieci bezprzewodowej.
- Q6. Co mogę zrobić, jeżeli nie mogę uzyskać dostępu do strony zarządzania routerem?
  - Ustaw automatyczne pobieranie adresu IP na komputerze.
  - Zrestartuj router oraz komputer i spróbuj ponownie.
- Q7. Co mogę zrobić, jeśli sygnał mojej sieci bezprzewodowej jest niestabilny lub bardzo słaby?

Może to być spowodowane zbyt dużymi zakłóceniami.

- Ustaw inny kanał Twojej sieci bezprzewodowej.
- Wybierz lokalizację z mniejszą ilością przeszkód, które mogą blokować sygnał między routerem i głównym punktem dostępowym. Idealnym miejscem jest korytarz i otwarta przestrzeń.
- Przenieś router do nowej lokalizacji, z dala od urządzeń Bluetooth oraz domowej elektroniki, takiej jak telefony bezprzewodowe, mikrofalówki i elektronicznych niań, aby zminimalizować zakłócenia sygnału.
- W trybie Wzmacniacza sygnału, idealnym miejscem na umieszczenie routera jest połowa drogi między głównym punktem dostępowym i martwą strefą Wi-Fi. Jeśli nie jest to możliwe, umieść router bliżej Twojego głównego punktu dostępowego, aby zapewnić stabilność działania.

## Выберите нужный режим

Определите нужный режим с помощью этой таблицы.

| Хочу                                                                                                    | Режим             |
|----------------------------------------------------------------------------------------------------|-------------------|
| Подключить роутер по кабелю и создать общий доступ в<br>интернет через Wi-Fi.                                          | Роутер            |
| Создать общий доступ в интернет через USB-модем 3G (4G).                                                               | USB-модем 3G (4G) |
| Создать общий доступ в интернет через мобильный<br>интернет.                                                           | USB-тетеринг      |
| Преобразовать публичную сеть Wi-Fi в частную сеть<br>(проводную или беспроводную).                                     | Хот-спот          |
| Подключить устройство к основному роутеру по кабелю и<br>создать сеть Wi-Fi.                                           | Точка доступа     |
| Расширить текущую сеть Wi-Fi.                                                                                          | Усилитель сигнала |
| Подключить к сети Wi-Fi устройство, у которого нет Wi-Fi<br>(Smart TV, мультимедийный проигрыватель, игровая консоль). | Клиент            |

### Физическое подключение

Выполните физическое подключение согласно схеме в начале этого руководства.

Русский язык

## Настройте роутер

 Подключите устройство к роутеру по Wi-Fi или с помощью кабеля Ethernet. Имена (SSID) и пароль Wi-Fi сети напечатаны на продуктовой этикетке роутера.

Примечание: в режиме клиента подключать устройства к роутеру можно только по кабелю.

- 2. Введите в адресной строке браузера http://tplinkwifi.net. Создайте пароль для входа.
- Начните «Быструю настройку». Следуйте пошаговым указаниям, чтобы завершить первичную настройку.

## 😳 Интернет готов к использованию!

Примечание: Если вы изменили имя сети (SSID) и пароль по умолчанию, вам необходимо повторно подключить ваши беспроводные устройства к новой сети.

Приложение TP-Link Tether — это простой и удобный способ доступа и управления роутером. Отсканируйте QR-код, чтобы скачать приложение Tether в App Store или Google Play.

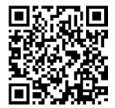

### FAQ (Часто задаваемые вопросы)

#### Вопрос 1. Что делать, если я забыл пароль от веб-интерфейса управления?

- Если вы входите через TP-Link ID, нажмите «Забыл пароль» на странице входа и следуйте указаниям по сбросу пароля.
- Либо выполните указания по сбросу настроек в ответе на третий вопрос.
  Затем перейдите на http://tplinkwifi.net, чтобы создать новый пароль для входа.

#### Вопрос 2. Что делать, если я забыл пароль от Wi-Fi сети?

- Если пароль Wi-Fi по умолчанию не изменялся, используйте пароль, указанный на этикетке роутера.
- Подключите компьютер к порту LAN роутера с помощью кабеля Ethernet.
  Выполните вход в веб-интерфейс роутера на http://tplinkwifi.net и перейдите в раздел «Беспроводной режим», чтобы сбросить пароль Wi-Fi.

#### Вопрос 3. Как восстановить заводские настройки роутера?

• Не отключая питания роутера, нажмите и удерживайте кнопку Reset около шести секунд, затем отпустите её.

#### Вопрос 4. Что делать, если у меня пропал доступ к интернет?

- Если вы используете кабельный модем, перезагрузите его. Подождите, пока светодиодный индикатор Онлайн не будет гореть постоянно (ВКЛ). Подключите кабель к маршрутизатору повторно.
- Выберите режим маршрутизатор согласно инструкциям. Если доступ к интернет всё ещё не доступен после выполнения вышеупомянутых действий, свяжитесь с технической поддержкой TP-Link.

#### Русский язык

#### Вопрос 5. Что делать, если постоянно пропадает подключение Wi-Fi?

 Ваш беспроводной канал настроен на режим Авто, при котором происходит автоматический выбор наименее загруженного канала между 1 и 11 для наилучшей производительности. При этом возможны регулярные потери связи. В данном случае, настройка вашего беспроводного канала на определенный канал предотвратит от каких-либо изменений и стабилизирует ваше соединение.

#### Вопрос 6. Что делать, если я не могу зайти в веб-утилиту настройки?

- Укажите в настройках параметров IP на вашем компьютере "Получить IPадрес автоматически".
- Перезагрузите ваш маршрутизатор и компьютер. Повторите попытку.

#### Вопрос 7. Что делать, если у Wi-Fi сети нестабильный или очень слабый сигнал? Возможно, вокруг слишком много помех.

- Измените канал Wi-Fi.
- Переместите устройство в другое место, где будет меньше предметов, блокирующих сигнал. Идеальное место для размещения — свободный коридор или другое незагромождённое помещение.
- Переместите устройство в другое место, где будет меньше Bluetoothустройств и другой бытовой электроники, от которой могут появляться помехи (беспроводные телефоны, микроволновые печи, радионяни и т. д.).
- Если используется режим усилителя, устройство лучше всего размещать посередине между основной точкой доступа и зоной со слабым сигналом Wi-Fi. Если это не представляется возможным, разместите роутер ближе к основной точке доступа.

## A fost determinat modul router

Consultă următorul tabel pentru a determina un mod adecvat după cum este necesar.

| Echipamentul:                                                                                                    | Mod                |
|----------------------------------------------------------------------------------------------------|--------------------|
| Partajează internetul cu mai multe dispozitive wireless atunci când<br>rețeaua cu fir este limitată la un dispozitiv la un moment dat.  | Router             |
| Partajează datele unui modem USB 3G/4G cu alte dispozitive.                                                                             | Modem USB<br>3G/4G |
| Partajează datele mobile ale unui dispozitiv mobil cu alte dispozitive.                                                                 | Tethering USB      |
| Transformă o rețea Wi-Fi publică existentă într-o rețea privată (cu fir<br>și wireless).                                                | Hotspot            |
| Transformă o rețea existentă numai cu fir într-o rețea wireless.                                                                        | Access Point       |
| Extinde o rețea Wi-Fi existentă pentru o acoperire Wi-Fi mai bună.                                                                      | Range Extender     |
| Conectează un dispozitiv numai cu fir, cum ar fi un televizor<br>inteligent, un player media sau o consolă de jocuri, la o rețea Wi-Fi. | Client             |

## Conectarea fizică

Conectează hardware-ul conform diagramelor din capitolul de deschidere

### Română 🛛

al acestui ghid.

## Configurează routerul

- Conectează dispozitivul la router wireless sau cu un cablu Ethernet. SSIDurile (numele rețelei wireless) și parola sunt tipărite pe eticheta routerului. Notă: În modul Client, poți conecta dispozitivele la router numai printr-o conexiune prin cablu.
- Deschide un browser web şi tastează http://tplinkwifi.net în bara de adrese. Defineşte o parolă pentru viitoarele încercări de conectare.
- Porneşte Configurarea rapidă. Urmează instrucțiunile pas cu pas pentru a finaliza configurarea inițială.

## 🕑 Navigare plăcută!

Notă: Dacă ai modificat SSID-ul implicit și parola, trebuie să reconectezi dispozitivele wireless la noua rețea Wi-Fi.

Aplicația TP-Link Tether oferă o modalitate simplă și intuitivă de a accesa și gestiona routerul. Scanează codul QR pentru a descărca Tether din Apple App Store sau Google Play.

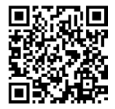

## Întrebări frecvente (FAQ)

#### Î1. Ce ar trebui să fac dacă uit parola de administrare web a routerului?

- Dacă utilizezi un ID TP-Link pentru a te conecta, apasă pe Ai uitat parola? pe pagina de conectare și apoi urmează instrucțiunile pentru a-l reseta.
- Alternativ, consultă Întrebări frecvente > Î3 pentru a reseta routerul. Apoi vizitează http://tplinkwifi.net pentru a crea o nouă parolă de conectare.

### Î2. Ce ar trebui să fac dacă îmi uit parola Wi-Fi?

- Dacă nu ai schimbat parola wireless implicită, aceasta poate fi găsită pe eticheta routerului.
- Conectează un computer direct la portul LAN al routerului folosind un cablu Ethernet. Conectează-te la pagina de administrare web a routerului pe adresa http://tplinkwifi.net şi accesează meniul Wireless pentru a prelua sau reseta parola wireless.
- Î3. Cum resetez routerul la setările inițiale din fabrică?
  - Cu routerul pornit, apasă și menține apăsat butonul Reset timp de aproximativ 6 secunde, apoi eliberează butonul.
- Î4. Ce pot face în cazul în care nu există acces la Internet?
  - Dacă utilizezi un modem de cablu, repornește modemul, apoi așteaptă până când LED-ul său Online este aprins (PORNIT). Reconectează cablul la router.
  - Setează routerul în Modul Router conform instrucțiunilor. În cazul în care accesul la Internet nu este încă disponibil după parcurgerea etapelor de mai sus,

### Română 🗕

contactează departamentul de suport tehnic TP-Link.

- Î5. Ce pot face dacă wireless-ul meu continuă să scadă?
  - În mod implicit, canalul reţelei wireless este setat pe mod Auto, mod ce selectează automat canalul cel mai puțin congestionat între 1 şi 11 pentru cea mai bună performanță, dar poate provoca, de asemenea, deconectări wireless frecvente. În acest caz, setarea canalului wireless la unul fix îl va împiedica să se modifice, stabilizând conexiunea la reţea.
- Î6. Ce pot face dacă nu pot accesa pagina de management a routerului?
  - Configurează computerul să obțină automat o adresă IP.
  - Repornește routerul și computerul, apoi încearcă din nou.
- **17. Ce pot face pentru a maximiza puterea semnalului?** Poate fi cauzat de prea multe interferente.
  - Încearcă să modifici canalul wireless.
  - Alege o locație cu mai puține obstacole care pot bloca semnalul dintre routerul portabil și AP-ul principal. Un coridor deschis sau o locație spațioasă este ideală.
  - Amplasează routerul într-o nouă locație, departe de dispozitivele Bluetooth şi alte dispozitive electronice de uz casnic, cum ar fi telefoanele wireless, cuptoarele cu microunde şi monitoare pentru copii, pentru a minimiza interferența semnalului.
  - În modul Range Extender, locația ideală pentru a plasa routerul este la jumătatea distanței dintre AP-ul principal și zona fără semnal Wi-Fi. Dacă acest lucru nu este posibil, amplasează routerul mai aproape de AP-ul principal pentru a asigura performanță stabilă.

## Určenie režimu smerovača

Podľa nasledujúcej tabuľky určite vhodný režim (podľa potreby).

| Chcem                                                                                                    | Režim             |
|----------------------------------------------------------------------------------------------------|-------------------|
| Zdieľať internetové pripojenie s viacerými bezdrôtovými<br>zariadeniami, keď je káblová sieť obmedzená na pripojenie jedného<br>zariadenia naraz.           | Router            |
| Zdieľať dátové pripojenie modemu USB 3G/4G s inými zariadeniami.                                                                                            | 3G/4G USB modem   |
| Zdieľať mobilné dátové pripojenie mobilného zariadenia s inými<br>zariadeniami.                                                                             | USB Tethering     |
| Zmeniť existujúcu verejnú sieť Wi-Fi na súkromnú sieť (káblovú a<br>bezdrôtovú).                                                                            | Hotspot           |
| Zmeniť existujúcu káblovú sieť na bezdrôtovú sieť.                                                                                                    | Prístupový bod    |
| Rozšíriť existujúcu sieť Wi-Fi a získajte lepšie pokrytie signálom Wi-<br>Fi.                                                                               | Rozširovač dosahu |
| Pripojiť k Wi-Fi sieti zariadenie, ktoré sa pripája len pomocou kábla,<br>napríklad inteligentný televízor, multimediálny prehrávač alebo<br>hernú konzolu. | Klient            |

### Zapojenie hardvéru

Hardvér pripojte podľa schémy zapojenia v úvodnej kapitole tohto návodu.

Slovenčina -

## Konfigurácia smerovača

 Svoje zariadenie pripojte k smerovaču pomocou ethernetového kábla alebo bezdrôtovo. SSID (názov bezdrôtovej siete) a heslo sú vytlačené na štítku smerovača.

Poznámka: V režime klienta môžete k routeru pripojiť zariadenia len prostredníctvom káblového pripojenia.

- Spustite webový prehliadač a do riadka s adresou zadajte http://tplinkwifi.net. Pre budúce pokusy o prihlásenie si vytvorte heslo.
- Spustite rýchle nastavenie. Postupujte podľa podrobných pokynov a dokončíte počiatočnú konfiguráciu.

## 😳 Teraz už môžete používať internet!

Poznámka: Ak ste zmenili predvolené SSID a heslo, bude potrebné znova pripojiť vaše bezdrôtové zariadenia k novej sieti Wi-Fi.

Aplikácia Tether od spoločnosti TP-Link predstavuje jednoduchý a intuitívny spôsob na prístup k routeru a na jeho správu. Naskenujte QR kód a stiahnite si aplikáciu Tether z obchodu App Store alebo Google Play.

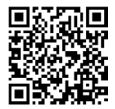

## Často kladené otázky

#### Otázka č. 1. Čo mám robiť, keď zabudnem heslo na stránku webovej správy routera?

- Ak na prihlásenie používate TP-Link ID, na prihlasovacej stránke kliknite na tlačidlo Zabudli ste heslo? a potom ho podľa pokynov obnovte.
- Prípadne si prečítajte časť Časté kladené otázky > Otázka č. 3 s informáciami, ako resetovať router. Potom prejdite na stránku http://tplinkwifi.net a vytvorte si nové heslo na prihlásenie.

#### Otázka č. 2. Čo mám robiť, ak zabudnem heslo do siete Wi-Fi?

- Ak ste nezmenili predvolené heslo do bezdrôtovej siete, nájdete ho na štítku na routeri.
- Pomocou ethernetového kábla zapojte počítač priamo do portu LAN na routeri.
  Prihláste sa na stránku webovej správy routera na adrese http://tplinkwifi.net. Prejdite do časti Bezdrôtové pripojenie, kde môžete zistiť alebo obnoviť heslo pre bezdrôtové pripojenie.

#### Otázka č. 3. Ako obnovím predvolené výrobné nastavenia routera?

- Zapnite router a na 6 sekúnd stlačte a podržte tlačidlo Reset. Následne ho uvoľnite. Otázka č. 4. Čo sa dá urobiť, keď nefunguje prístup k internetu?
- Ak používate káblový modem, vypnite ho a zapnite a potom počkajte, kým sa LED Online trvale rozsvieti (ZAP). Kábel znova pripojte k smerovaču.
- Podľa inštrukcií nastavte smerovač do režimu Smerovač. Ak prístup k internetu ani po dokončení vyššie uvedených krokov nie je dostupný, kontaktujte technickú podporu TP-Link.

### Slovenčina 🗕

### Otázka č. 5. Čo sa dá urobiť, keď sa bezdrôtové pripojenie stále odpája?

 Predvolene je váš bezdrôtový kanál nastavený na možnosť Automaticky, ktorý automaticky vyberá ten najlepší kanál 1-11, ten najmenej preplnený, čo môže tiež spôsobiť časté výpadky bezdrôtového signálu. V tomto prípade nastavenie vášho bezdrôtového kanála na jeden pevný zabráni ich striedaniu a pravdepodobne stabilizuje vaše sieťové pripojenie.

# Otázka č. 6. Čo sa dá urobiť, keď sa nemôžem dostať na stránku webového manažmentu smerovača?

- Nastavte svoj počítač, aby získaval adresu IP automaticky.
- Reštartujte svoj smerovač aj počítač a skúste to znova.

#### Otázka č. 7. Čo mám robiť, ak je signál bezdrôtovej siete nestabilný alebo príliš slabý?

Príčinou môže byť príliš veľké rušenie.

- Prepnite bezdrôtový kanál na iný.
- Vyberte si lokalitu s menším počtom prekážok, ktoré by mohli blokovať signál medzi prenosným smerovačom a hlavným prístupovým bodom. Ideálny je otvorený priechod alebo voľný priestor.
- Premiestnite router na nové miesto, mimo zariadení Bluetooth a inej domácej elektroniky, napríklad bezdrôtového telefónu, mikrovlnnej rúry a monitorov pre batoľatá, aby sa minimalizovalo rušenie signálu.
- V režime rozširovača dosahu je ideálne umiestniť router na polceste medzi hlavným prístupovým bodom a zónou bez signálu siete Wi-Fi. Ak to nie je možné, router umiestnite bližšie k hlavnému prístupovému bodu, aby ste zaistili stabilný výkon.

## Odredi režim rutera

Pogledajte donju tabelu da biste odredili odgovarajući režim, ako je potrebno.

| Želim da                                                                                                    | Režim              |
|----------------------------------------------------------------------------------------------------|--------------------|
| Delim internet vezu s većim brojem bežičnih uređaja kada je<br>žičana mreža ograničena na jedan uređaj.     | Ruter              |
| Delite podatke 3G/4G USB modema s drugim uređajima.                                                         | 3G/4G USB<br>modem |
| Delite mobilne podatke mobilnog uređaja s drugim uređajima.                                                 | USB kao modem      |
| Pretvorite postojeću javnu vajfaj mrežu u privatnu (žičana i<br>bežična).                                   | Pristupna tačka    |
| Pretvorite postojeću samo žičanu mrežu u bežičnu.                                                           | Pristupna tačka    |
| Proširite postojeću vajfaj mrežu za bolju pokrivenost.                                                      | Pojačivač signala  |
| Povežite žičani uređaj, npr. pametni TV, plejer medijskog<br>sadržaja ili igračku konzolu, na vajfaj mrežu. | Klijent            |

### Povežite hardver

Povežite hardver u skladu sa šemom u početnom poglavlju ovog vodiča.

### Srpski jezik/Српски језик 🗕

## Konfigurišite ruter

- Povežite uređaj na ruter bežično ili Ethernet kablom. SSID (nazivi bežične mreže) i lozinke odštampani su na etiketi rutera.
   Napomena: U režimu klijenta možete da povežete uređaj na ruter samo putem žičane veze.
- Pokrenite veb-pregledač i unesite http://tplinkwifi.net u adresnu traku. Napravite lozinku za prijavljivanje u budućnosti.
- Pokrenite Brzo podešavanje. Pratite uputstva korak po korak da biste dovršili početnu konfiguraciju.

## 🕑 Uživajte u internetu!

Napomena: Ako ste promenili podrazumevani SSID i lozinku, morate ponovo da povežete Vaše bežične uređaje na novu bežičnu mrežu.

Aplikacija TP-Link Tether pruža jednostavan i intuitivan način za pristupanje ruteru i upravljanje njime. Skenirajte QR kôd da biste preuzeli aplikaciju Tether iz prodavnice Apple App Store ili Google Play.

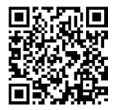

## FAQ (Često postavljana pitanja)

#### Pitanje br. 1 Šta da radim ako zaboravim lozinku veb-strane za upravljanje ruterom?

- Ako koristite TP-Link ID za prijavljivanje, kliknite na "Zaboravljena lozinka?" na stranici za prijavu i pratite uputstva da biste je poništili.
- Ili pogledajte 3. pitanje kako da vratite ruter na početna podešavanja. Zatim posetite http://tplinkwifi.net da biste napravili novu lozinku za prijavu.

#### Pitanje br. 2 Šta da radim ako zaboravim lozinku za vajfaj mrežu?

- Ako niste promenili podrazumevanu lozinku za vajfaj mrežu, pronaći ćete je na etiketi rutera.
- Povežite računar direktno na LAN priključak rutera pomoću Ethernet kabla.
  Prijavite se na veb-stranicu za upravljanje ruterom na adresi http://tplinkwifi.
  net i idite u odeljak Bežična mreža da biste pronašli ili poništili lozinku za bežičnu mrežu.

#### Pitanje br. 3 Kako da vratim ruter na podrazumevana fabrička podešavanja?

 Dok je uređaj uključen, pritisnite i držite dugme za "Reset" oko 6 sekundi, a zatim ga otpustite.

#### Pitanje br. 4 Šta da uradim ako nema pristupa internetu?

- Ako koristite kablovski modem, ponovo pokrenite modem, sačekajte da mu se uključe svi LED-ovi i da neprestano svetle. Ponovo uključite kabl u ruter.
- Podesite ruter u Ruter režim prema uputstvima. Ako i dalje nemate pristup internetu, obratite se TP-Link tehničkoj podršci.

### Srpski jezik/Српски језик -

### Pitanje br. 5 Šta da radim ako bežična mreža stalno puca?

 Podrazumevano je Vaš bežični kanal podešen na Auto, što automatski bira najmanje zakrčen kanal od 1 do 11 za najbolji rad, ali zato mogu da se jave česti prekidi signala. U tom slučaju, podešavanjem Vašeg bežičnog kanala na određenu vrednost sprečićete njegovu promenu i stabilizovati Vašu vezu sa mrežom.

# Pitanje br. 6 Šta da uradim ako ne mogu da pristupim stranici za podešavanje rutera?

- Podesite Vaš računar da automatski dobija IP adresu.
- Ponovo pokrenite Vaš ruter i računar i pokušajte ponovo.

#### Pitanje br. 7 Šta da radim ako mi je bežični signal nepostojan ili preslab?

Razlog mogu biti suviše velike smetnje.

- Prebacite bežični kanal na neki drugi.
- Izaberite mesto sa manje prepreka koje mogu blokirati signal između prenosnog rutera i glavne pristupne tačke. Najbolji su otvoreni hodnik ili prostrano mesto.
- Premestite ruter na novo mesto dalje od blutut uređaja i druge kućne elektronike, npr. bežičnih telefona, mikrotalasnih pećnica i bebi alarma, kako biste sveli smetnje na najmanju meru.
- U režimu Pojačanje signala najbolje je postaviti ruter na pola puta između glavne pristupne tačke i mrtve zone vajfaj mreže. Ako to nije moguće, postavite ruter bliže pristupnoj tački kako biste obezbedili postojan učinak.

#### <u>English</u>

Safety Information

- Keep the device away from water, fire, humidity or hot environments.
- Do not attempt to disassemble, repair, or modify the device. If you need service, please contact us.
- Do not use damaged charger or USB cable to charge the device.
- Do not use any other chargers than those recommended.
- Do not use the device where wireless devices are not allowed.
- Adapter shall be installed near the equipment and shall be easily accessible.

Please read and follow the above safety information when operating the device. We cannot guarantee that no accidents or damage will occur due to improper use of the device. Please use this product with care and operate at your own risk.

TP-Link hereby declares that the device is in compliance with the essential requirements and other relevant provisions of directives 2014/53/EU, 2009/125/EC, 2011/65/EU and (EU)2015/863.

The original EU declaration of conformity may be found at https://www.tp-link.com/en/ce.

#### <u>Български</u>

Мерки за безопасност

- Пазете устройството далеч от вода, огън, влага или гореща околна среда.
- Не правете опити да разглобявате, ремонтирате или модифицирате устройството. Ако ви е нужно сервизно обслужване, моля, обърнете се към нас.
- Не използвайте повредено зарядно или повреден USB кабел за зареждане на устройството.
- Не използвайте други зарядни устройства освен препоръчаните.
- Не използвайте устройството там, където употребата на безжични устройства не е разрешена.
- Адаптерът трябва да бъде инсталиран близо до оборудването и да бъде лесно достъпен.

Моля, прочетете тази информация и спазвайте мерките за безопасност, когато работите с устройството. Ние не можем да гарантираме, че няма да настъпят аварии или повреди вледствие на неправилно използване на устройството. Моля, използвайте продукта внимателно и на своя отговорност.

TP-Link декларира, че това устройство

е в съответствие със съществените изисквания и другите приложими разпоредби на Директиви 2014/53/EC, 2009/125/EO, 2011/65/EC и (EC)2015/863. Оригиналната EC Декларация за съответствие, може да се намери на https://www.tp-link.com/en/ce.

### <u>Čeština</u>

Bezpečnostní informace

- Nevystavujte zařízení vodě, ohni, vlhkosti nebo horkému prostředí.
- Nepokoušejte se zařízení rozebírat, opravovat nebo modifikovat. Potřebujete-li servis, kontaktuje nás.
- Nepoužívejte poškozenou nabíječku nebo USB kabel pro nabíjení zařízení.
- Nepoužívejte jiné nabíječky kromě doporučených.
- Nepoužívejte zařízení v místech, kde je zakázáno používat bezdrátová zařízení.
- Adaptér musí být nainstalován poblíž zařízení a musí být snadno přístupný.

Prosíme, čtěte a postupujte podle bezpečnostních informacích uvedených nahoře během používání zařízení. Nemůžeme zaručit absenci nehod nebo poškození při nesprávném užívání zařízení. Prosíme, používejte toto zařízení opatrně a na vlastní nebezpečí.

TP-Link tímto prohlašuje, že toto zařízení je ve shodě se základními požadavky a dalšími příslušnými ustanoveními směrnic 2014/53/EU, 2009/125/ES, 2011/65/EU a (EU)2015/863.

Originál EU prohlášení o shodě lze nalézt na https://www.tp-link.com/en/ce.

### Lietuvių

Atsargumo priemonės

- Laikykite įrenginį kuo toliau nuo vandens, ugnies, drėgmės ir karštų paviršių.
- Nebandykite ardyti, taisyti ar modifikuoti jrenginio. Iškilus techninėms problemoms, susisiekite su mūsų įmone.
- Draudžiama bandyti įkrauti įrenginį sugedusio pakrovėjo ar USB kabelio pagalba.
- Prašome naudoti tik rekomenduojama pakrovėją.
- Nenaudokite įrenginį tose vietose, kur belaidžiai prietaisai yra uždrausti.
- Prietaisas turi būti netoli nuo įrenginio ir lengvai pasiekiamas.

Susipažinkite su atsargumo priemonėmis ir jų laikykitės naudojant šį prietaisą. Mes negalime garantuoti, kad produktas nebus sugadintas dėl netinkamo naudojimo. Naudokite atsargiai prietaisą atsargiai ir savo pačių rizika. TP-Link pareiškia, kad šis prietaisas atitinka esminius reikalavimus ir kitas susijusias direktyvų nuostatas 2014/53/ES, 2009/125/ EB, 2011/65/ES ir (ES)2015/863. Originali ES atitikties deklaracija yra https://www.tp-link.com/en/ce.

#### Magyar

Biztonsági Információk

- Tartsa távol a készüléket víztől, tűztől, nedvességtől vagy forró környezettől!
- Ne próbálja meg szétszerelni, javítani vagy módosítani a készüléket! Ha szervizre van szüksége, forduljon hozzánk.
- Ne használjon sérült töltőt vagy USB kábelt a készülék töltéséhez!
- Ne használjon más töltőt a készülékhez a javasoltakon kívül!
- Ne használja a készüléket olyan helyen, ahol az nem engedélyezett!
- Az adaptert a készülékhez közel és könnyen hozzáférhető helyen helyezze el.

Kérjük, olvassa el, és kövesse a fenti biztonsági információkat a készülék használata során. Az előrások be nem tartása, és a fentiektől eltérő használat balesetet vagy károsodást okozhatnak, amiért nem vállalunk felelősséget. Kérjük, kellő vigyázatossággal és saját felelősségére használja a készúléket. A TP-Link ezúton kijelenti, hogy ez a berendezés az alapvető követelményekkel és más, az idevonatkozó 2014/53/EU, 2009/125/ EK, 2011/55/EU as (EU)2015/863 irányelvek rendelkezéseivel összhangban van. Az eredeti EU megfelelőségi nyilatkozat megtalálható a https://www.tp-link.com/hu/ce oldalon.

#### Polski

Środki ostrożności

- Trzymaj urządzenie z dala od wody, ognia, wilgoci i wysokich temperatur.
- Nie demontuj, nie naprawiaj i nie modyfikuj urządzenia na własną rękę. W razie problemów technicznych skontaktuj się z naszą firmą.
- Nie używaj uszkodzonej ładowarki lub przewodu USB do ładowania urządzenia.
- Nie korzystaj z ładowarek innych niż zalecane.
- Nie korzystaj z urządzenia w miejscach, w których urządzenia bezprzewodowe są zabronione.
- Urządzenie powinno być umieszczone w pobliżu sprzętu, który z niego korzysta oraz w miejscu łatwo dostępnym dla użytkownika.
   Zapoznaj się z powyższymi środkami ostrożności i zastosuj się do nich, gdy korzystasz z urządzenia. Nie możemy

zagwarantować, że produkt nie ulegnie uszkodzeniu w wyniku nieprawidłowego użytkowania. Korzystaj z urządzenia z rozwagą i na własną odpowiedzialność.

TP-Link deklaruje, że niniejsze urządzenie spełnia wszelkie stosowne wymagania oraz jest zgodne z postanowieniami dyrektyw 2014/53/UE, 2009/125/WE, 2011/65/UE i (UE)2015/863.

Pełna deklaracja zgodności UE znajduje się na stronie https://www.tp-link.com/en/ce.

#### Русский язык

#### по безопасному использованию

Для безопасной работы устройств их необходимо устанавливать и использовать в строгом соответствии с поставляемой в комплекте инструкцией и общепринятыми правилами техники безопасности.

#### Ознакомьтесь со всеми

предупреждениями, указанными на маркировке устройства, в инструкциях по эксплуэкции, а также в гарантийном талоне, чтобы избежать неправильного использования, которое может привести к поломке устройства, а также во избежание поражения электрическим током.

Компания-изготовитель оставляет за собой право изменять настоящий документ без

#### предварительного уведомления.

Сведения об ограничениях в использовании с учетом предназначения для работы в жилых, коммерческих и производственных зонах.

Оборудование предназначено для использования в жилых, коммерческих и производственных зонах без воздействия опасных и вредных производственных факторов.

#### Правила и условия монтажа технического средства, его подключения к электрической сети и другим техническим средствам, пуска, регулирования и введения в эксплуатацию.

Устройство должно устанавливаться и эксплуатироваться согласно инструкциям, описанным в руководстве по установке и эксплуатации оборудования.

Правила и условия хранения, перевозки, реализации и утилизации Влажность воздуха при эксплуатации: 10%-90%, без образования конденсата Влажность воздуха при хранении: 5%-90%, без образования конденсата Рабочая температура: 0°С~40°С Допустимая температура для оборудования, используемого вне помещения, если предусмотрено параметрами оборудования: -30°С-70°С Температура хранения: -40°С-70°С Оборудование должно храниться в помещении в заводской упаковке. Транспортировка оборудования должна производиться в заводской упаковке в крытых транспортных средствах любым видом транспортных

Во избежание нанесения вреда окружающей среде необходимо отделять устройство от обычных отходов и утилизировать его наиболее безопасным способом — например, сдавать в специальные пункты утилизации. Изучите информацию о процедуре передачи оборудования на утилизацию в вашем регионе.

Информация о мерах, которые следует предпринять при обнаружении неисправности технического средства.

В случае обнаружения неисправности устройства необходимо обратиться к Продавцу, у которого был приобретен Товар. Товар должен быть возвращен Продавцу в полной комплектации и в оригинальной упаковке.

При необходимости ремонта товара по гарантии вы можете обратиться в авторизованные сервисные центры

компании TP-Link.

#### <u>Română</u>

Informații de siguranță

- Feriți echipamentul de apă, foc, umiditate și de temperaturi înalte.
- Nu încercați să demontați, reparați sau să modificați echipamentul. Dacă ai nevoie de asistență, te rugăm să ne contactezi.
- Nu utilizați un alimentator electric sau un cablu USB deteriorat pentru a alimenta echipamentul.
- Nu folosiți alte alimentatoare decât cele recomandate.
- Nu utilizați echipamentul în locații în care dispozitivele wireless nu sunt permise.
- Adaptorul trebuie instalat în apropierea echipamentului și să fie ușor accesibil.
   Vă rugăm să citiți și să respectați instrucțiunile de siguranță de mai sus în timpul utilizării echipamentului. Nu putem garanta că nu vor surveni accidente sau pagube din cauza utilizării necorespunzătoare a echipamentului.
   Vă rugăm să folosiți acest produs cu grijă și să il 1 utilizați pe propriul risc.

TP-Link declară prin prezenta că acest echipament este în conformitate cu cerințele esențiale și alte prevederi relevante ale directivelor 2014/53/UE, 2009/125/CE, 2011/65/UE și (UE)2015/863. Declarația de conformitate UE originală poate fi găsită la adresa https://www.tp-link.com/en/ ce.

#### Slovenčina

Bezpečnostné informácie

- Zariadenie udržujte v bezpečnej vzdialenosti od vody, ohňa, vlhkosti alebo horúceho prostredia.
- Nepokúšajte sa rozoberať, opravovať alebo upravovať zariadenie. Ak potrebujete servis, obráťte sa na nás.
- Na nabíjanie zariadenia nepoužívajte poškodenú nabíjačku alebo USB káble.
- Nepoužívajte žiadne iné spôsoby nabíjania okrem odporúčaných spôsobov.
- Zariadenie nepoužívajte tam, kde používanie bezdrôtových zariadení nie je povolené.
- Adaptér je potrebné nainštalovať v blízkosti zariadenia tak, aby bol ľahko dostupný.
   Pri používaní zariadenia dodržujte vyššie uvedené pokyny. V prípade nesprávneho používania zariadenia nemôžeme zaručiť, že nedôjde k zraneniu lebo sa zariadenie nepoškodí. S týmto výrobkom zaobchádzajte opatrne a používate ho na svoje vlastné nebezpečie.

TP-Link týmto vyhlasuje, že toto zariadenie je v zhode so základnými požiadavkami a ďalšími príslušnými ustanoveniami smerníc 2014/53/EÚ, 2009/125/ES, 2011/65/EÚ a (EÚ)2015/863.

Originál EU vyhlásenia o zhode možno nájsť na https://www.tp-link.com/en/ce.

#### Srpski jezik/Српски језик

Bezbednosne informacije

- Nemojte držati uređaj u blizini vode, vatre, vlažnog ili vrućeg prostora.
- Nemojte pokušavati da rasklopite, popravite ili izmenite uređaj. Ako vam je potrebno servisiranje, obratite nam se.
- Nemojte koristiti oštećeni punjač ili oštećeni USB kabl za punjenje uređaja.
- Nemojte koristiti nijedan drugi punjač osim preporučenog.
- Nemojte koristiti uređaj na mestima gde nije dozvoljena upotreba bežičnih uređaja.
- Adapter treba postaviti blizu opreme i treba da je lako dostupan.

Molimo vas da pročitate i pridržavate se gore navedenih bezbednosnih informacija kada koristite uređaj. U slučaju nepravilne upotrebe uređaja, može doći do nezgoda ili štete. Molimo vas da pažljivo koristite ovaj uređaj i da rukujete njime na sopstvenu odgovornost.